# Reisekostenabrechnung anlegen

Wie erstelle ich eine Reisekostenabrechnung im Nzük?

- Schritt für Schritt Anleitung -

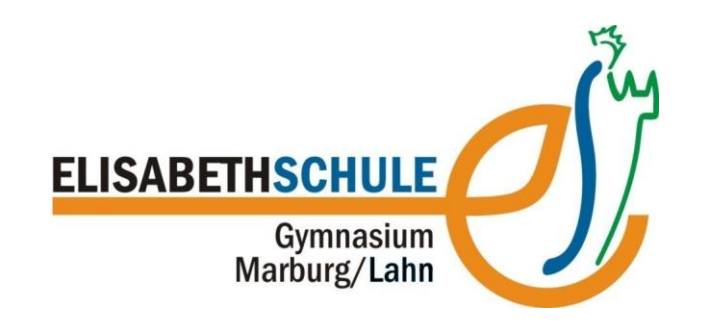

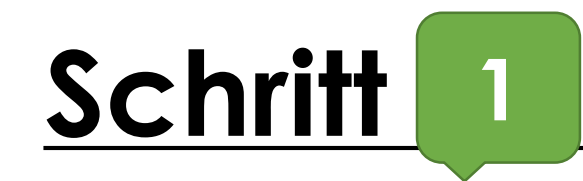

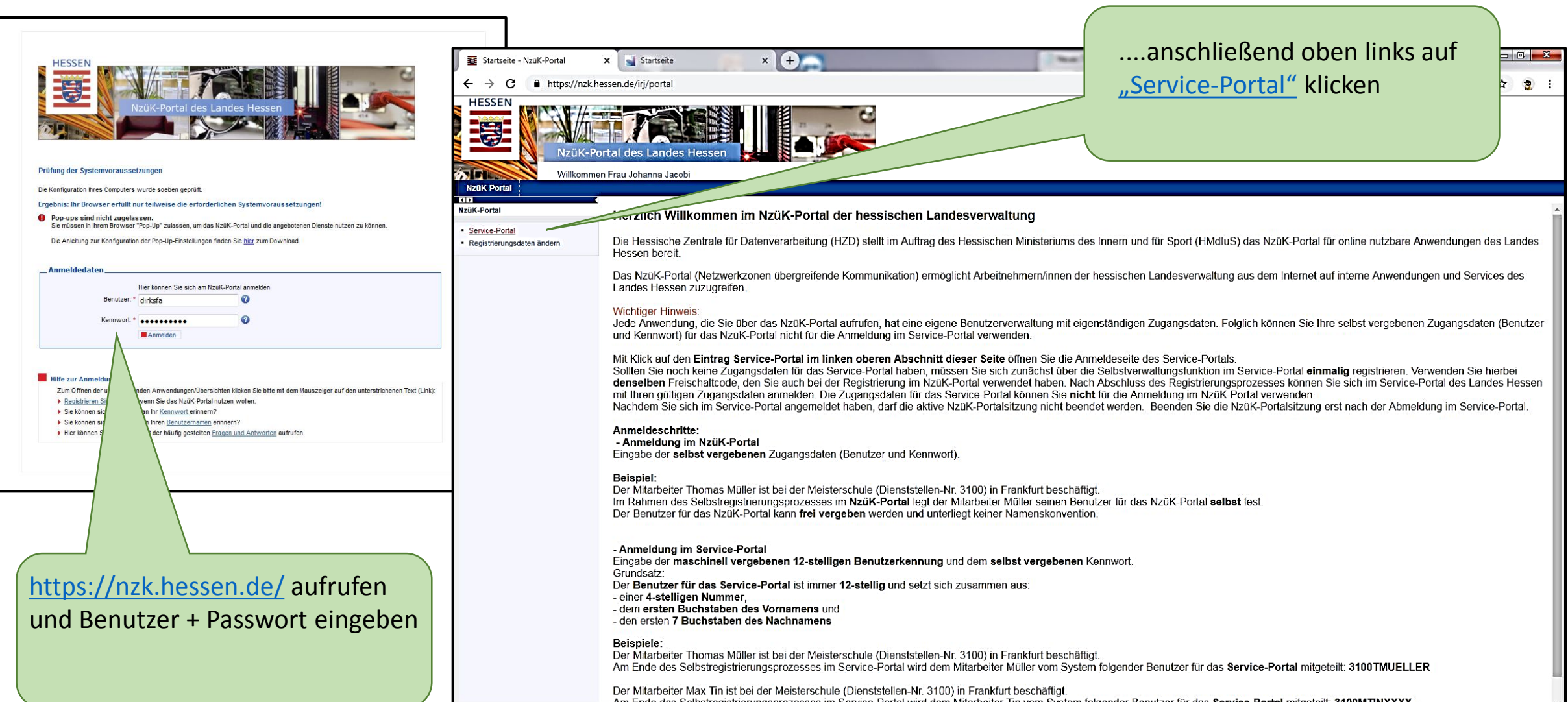

Am Endo dos Solbstragistrigungsprazossos im Sopulco Dortal wird dom Mitarboitor. Tin vom Sustam folgondor Roputzor für das Service Dortal mitarbiilt: 3400MTINYYYY ttps://nzk.hessen.de/irj/servlet/prt/portal/prtroot/potl3aportal\_content/2fhessen!2fapl2fsecproxy/2fsph12fit/2fde.hessen.secproxy.sph.lstrameworkPages!2/ide.hessen.secproxy.sph.lstrameworkPages!2/ide.hessen.secproxy.sph.lstrameworkPages!2/ide.hessen.secproxy.sph.lstrameworkPages!2/ide.hessen.secproxy.sph.lstrameworkPages!2/ide.hessen.secproxy.sph.lstrameworkPages!2/ide.hessen.secproxy.sph.lstrameworkPages!2/ide.hessen.secproxy.sph.lstrameworkPages!2/ide.hessen.secproxy.sph.lstrameworkPages!2/ide.hessen.secproxy.sph.lstrameworkPages

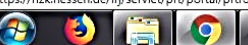

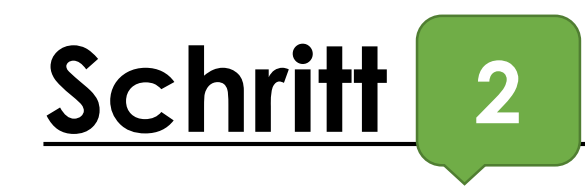

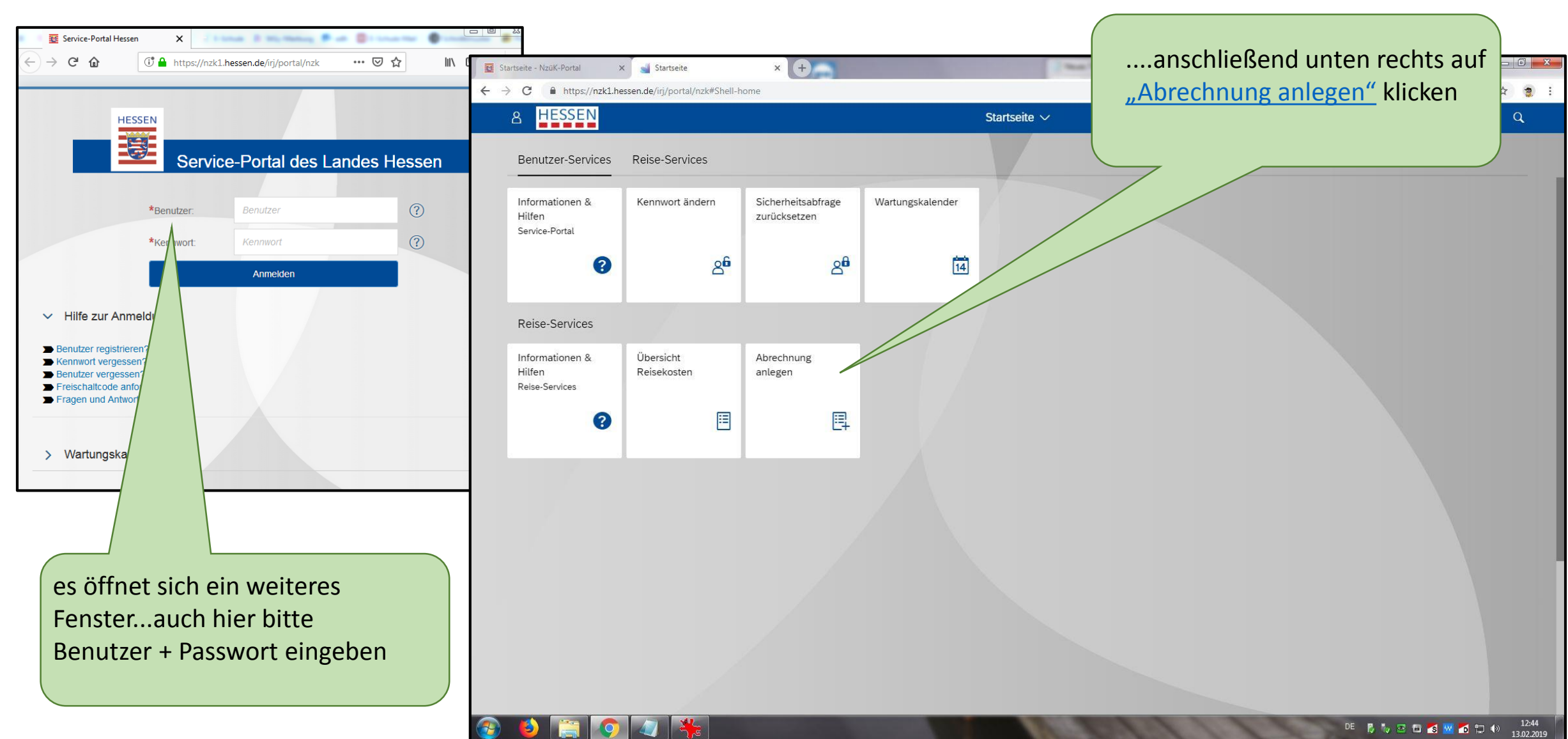

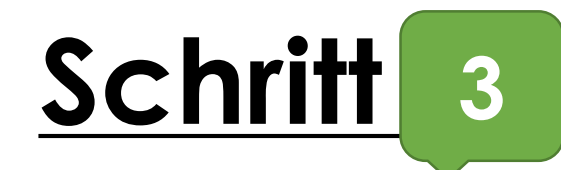

| 👿 Startseite - NzüK-Portal 🛛 🗙 🛁 Abrect                                                                      | mung anlegen x +                                                                                                    |                     |                                |
|----------------------------------------------------------------------------------------------------|----------------------------------------------------------------------------------------------------|---------------------|--------------------------------|
| ← → C 🔒 https://nzk1.hessen.de/irj/pd                                                                        | vrtal/nzk#EP-1256711150-Abrechnung_anlegen                                                                                                    | ☆ 🧋 :               |                                |
| ଥ < 🍙 Hessen                                                                                                 | Abrechnung anlegen $\checkmark$                                                                                                    | Q                   |                                |
| HESSEN                                                                                                    | Reisekostenabrechnung anlegen                                                                                                    |                     |                                |
| Mitarbeiter Johanna Jacobi ( 01281105 )                                                                      |                                                                                                    |                     |                                |
| Starten                                                                                                    |                                                                                                    |                     |                                |
| Reiseart                                                                                                    | _                                                                                                    |                     |                                |
| * Reiseart: HKM: Schul-u.Wanderfahrten<br>Bitte wähle<br>Großenet                                            | Schalwanderengen die bekählte der Erlende Mark ihrende ihre beide der Bergenen<br>sich handelt. Die Angabe ist wichtig für die korrekte Verbuchung in der Finanzbuchhaltung. Sollten Sie unsicher sein, wenden die der sein wenden die der Bergenen der Bergenen der Berg |                     | bitte über das Auswahlfenster  |
| Tur Sie zusta<br>Aus- u. Fortbild.reise-AF<br>Dienstreise-DR                                                 |                                                                                                    |                     | "HKM: Schul-und Wanderfahrten" |
| Hinweis:<br>DR Dienstantritts/-beendig<br>Die elektror<br>HKM: PROSÜM                                        | isen, Aus- und Fortbildungsreisen im Inland und Dienstantritts-/ Dienstbeendigungsreisen ohne Anspruch auf Tagegeld in Verbindung mit dem Bezug                                                                                                    |                     | auswählen                      |
| Für folgend<br>HKM: Schul-u.Wanderfahrten<br>Für folgend<br>Boutteren HKM: Wegstrecke Sammelant.             | und den Enauterungen unter dem Punkt Hilfe ) möglich.<br>J verwenden:                                                                                                    |                     |                                |
| - beanragu<br>- Abrechnung von Auslandsdienstreisen (außer<br>- Abrechnung von Dienstantritts-/Dienstbeendig | Schulwanderungen und Schulfahrten)<br>gungsreisen (mit Anspruch auf Tagegeld in Verbindung mit dem Bezug von Trennungsgeld; siehe Bewilligungsverfügung)                                                                                                    |                     |                                |
|                                                                                                    |                                                                                                    |                     | anschließend Starten"          |
| Starten                                                                                                    |                                                                                                    |                     | klicken                        |
|                                                                                                    |                                                                                                    |                     |                                |
|                                                                                                    |                                                                                                    |                     |                                |
|                                                                                                    |                                                                                                    |                     |                                |
|                                                                                                    |                                                                                                    |                     |                                |
| ی ف 😭 📀 🕢                                                                                                    |                                                                                                    | E 🖬 🌠 🚾 📬 🖤 🕪 12:45 |                                |

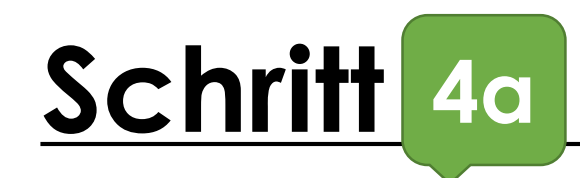

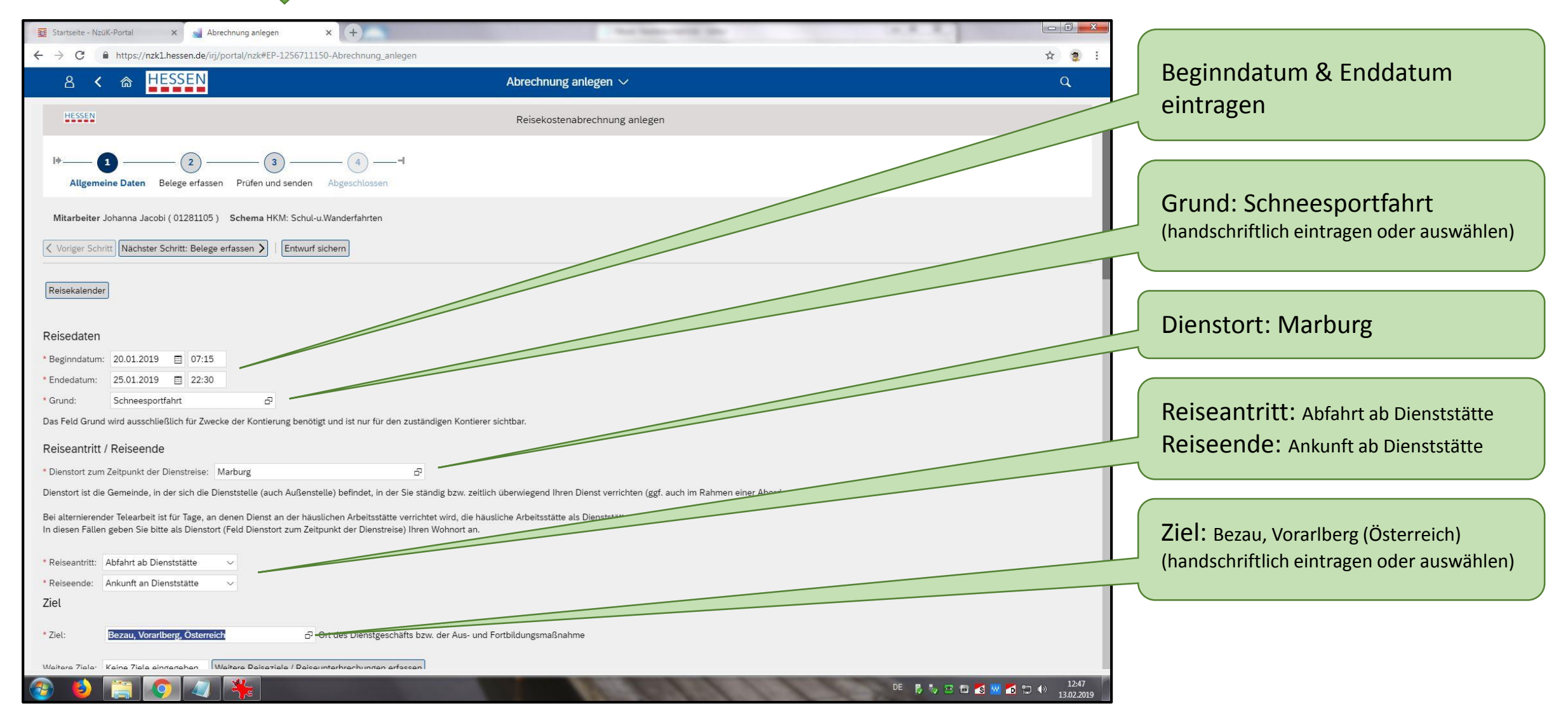

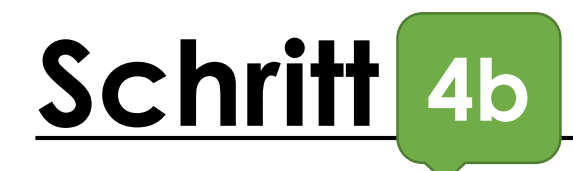

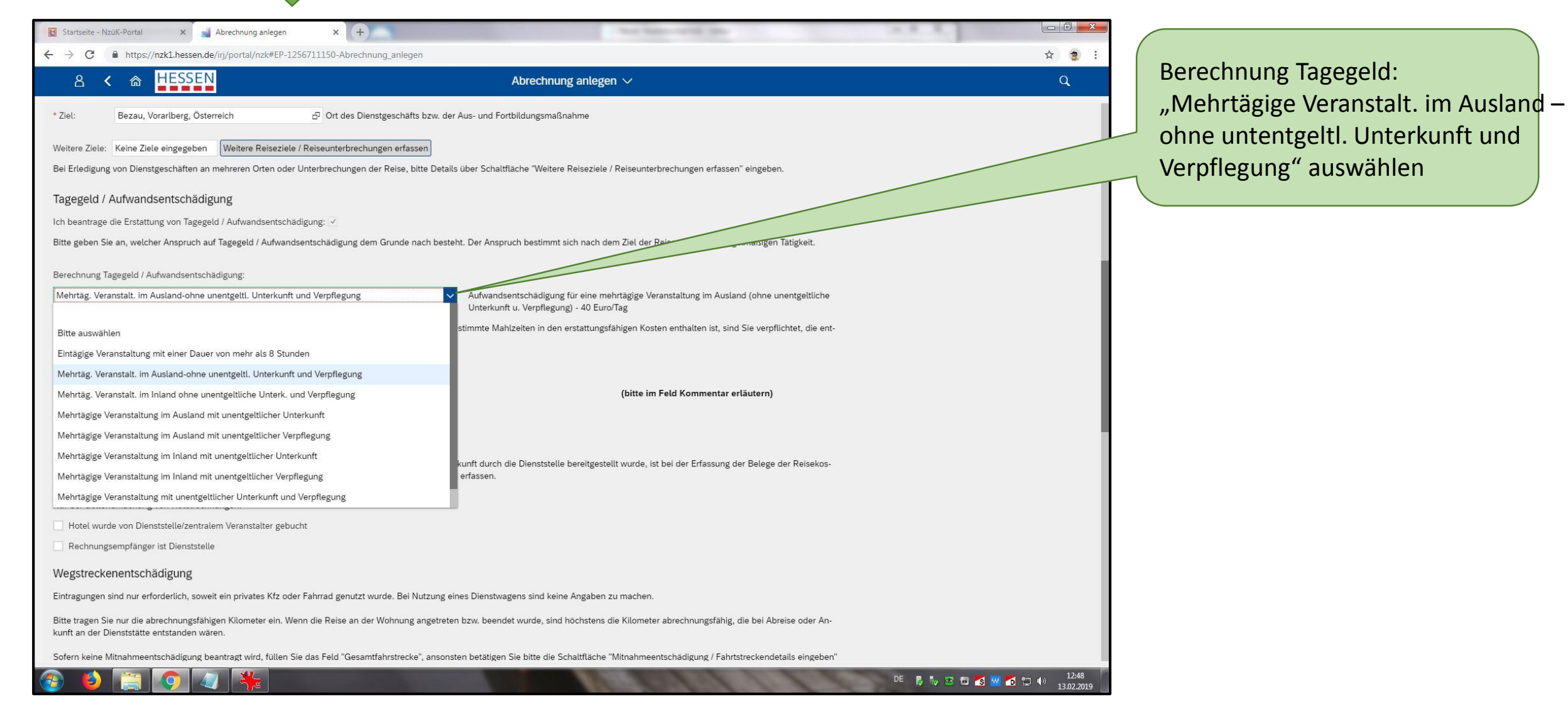

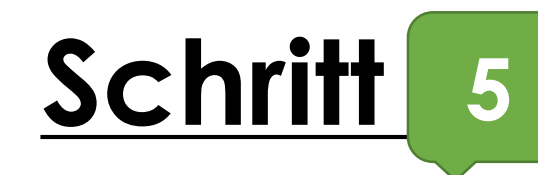

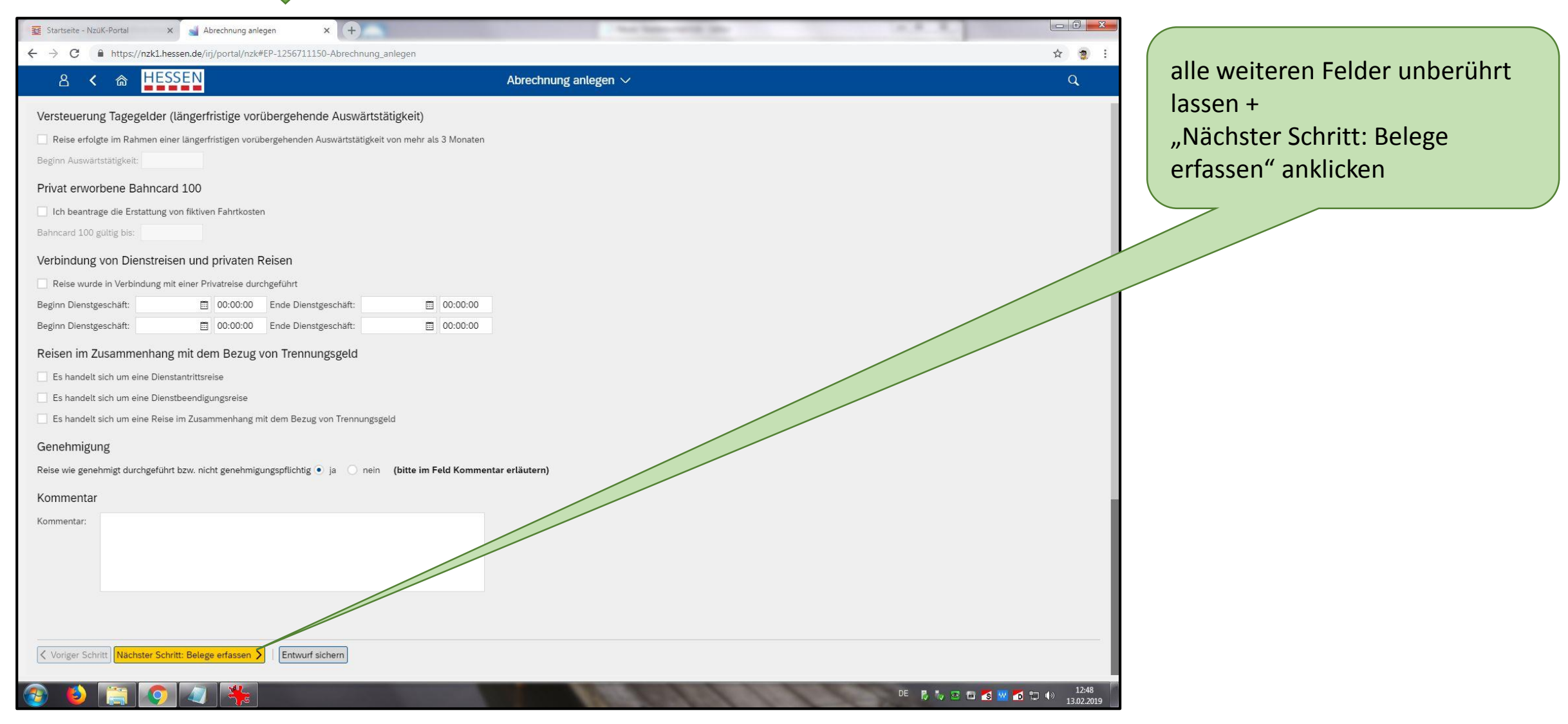

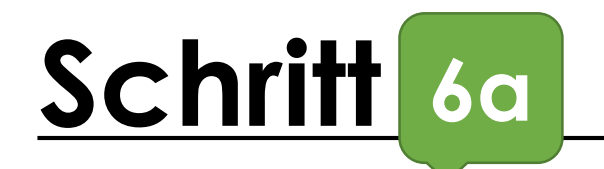

| Startseite - NzüK-Portal                                                                                               | 🗙 🚽 Abrechnung a                                                                    | anlegen × +                                                                     |                                                                                                    | a lan will be                                                         |                                       |                            |
|----------------------------------------------------------------------------------------------------|-------------------------------------------------------------------------------------|---------------------------------------------------------------------------------|----------------------------------------------------------------------------------------------------|-----------------------------------------------------------------------|---------------------------------------|----------------------------|
| ← → C 🔒 https://nz                                                                                                    | k1.hessen.de/irj/portal/n                                                           | zk#EP-1256711150-Abrechnung_anleg                                               | gen                                                                                                    |                                                                       | ☆ 🤵 :                                 |                            |
| පි 🕻 🍙 🛓                                                                                                    | IESSEN                                                                              |                                                                                 | Abrechnung anlegen                                                                                              | V                                                                     | Q                                     | "Neuer Eintrag " anklicken |
| I+ 1                                                                                                    | 2<br>Belege erfassen Prüfe                                                          | - 3 - 4                                                                         |                                                                                                    |                                                                       |                                       |                            |
| Mitarbeiter Johanna Jac                                                                                                | obi ( 01281105 ) Scher                                                              | na HKM: Schul-u.Wanderfahrten Be                                                | ginndatum 20.01.2019 Endedatum 25.01.2019                                                                       |                                                                       |                                       |                            |
| Voriger Schritt Nächste                                                                                                | r Schritt: Prüfen und Sen                                                           | den > Entwurf sichern                                                           |                                                                                                    |                                                                       |                                       |                            |
|                                                                                                    |                                                                                     |                                                                                 |                                                                                                    |                                                                       |                                       |                            |
| Hotelbelege:<br>Bitte Übernachtungs- und Fr<br>Eine Begründung ist nicht er<br>Belege dieser Reisekos<br>Neuer Eintrag | rühstücksanteil stets getre<br>forderlich, wenn das Hot<br>tenaby ennung<br>Löschen | ennt erfassen. Übernachten umosten ü<br>el durch die Der erstelle bzw. einen ze | iber 80,00 EUR pro Nacht (ohne Verpflegungsanteile) s<br>intralen Veranstalter gebucht wurde (siehe Abfragen im | ind im Feld Kommentar zu begründen.<br>Schritt 1 "Allgemeine Daten"). |                                       |                            |
| Nr.                                                                                                    | Status                                                                              | Reisekostenart                                                                  | Belegbetrag                                                                                                    | Eingangsdatum                                                         |                                       |                            |
| 001                                                                                                    | \$                                                                                  |                                                                                 |                                                                                                    | 0,00 20.01.2019                                                       |                                       |                            |
|                                                                                                    |                                                                                     |                                                                                 |                                                                                                    |                                                                       |                                       |                            |
|                                                                                                    |                                                                                     |                                                                                 |                                                                                                    |                                                                       |                                       |                            |
|                                                                                                    |                                                                                     |                                                                                 |                                                                                                    |                                                                       |                                       |                            |
|                                                                                                    |                                                                                     |                                                                                 |                                                                                                    |                                                                       |                                       |                            |
|                                                                                                    |                                                                                     |                                                                                 |                                                                                                    |                                                                       |                                       |                            |
|                                                                                                    |                                                                                     |                                                                                 |                                                                                                    |                                                                       |                                       |                            |
|                                                                                                    |                                                                                     |                                                                                 |                                                                                                    |                                                                       |                                       |                            |
|                                                                                                    |                                                                                     |                                                                                 |                                                                                                    |                                                                       |                                       |                            |
|                                                                                                    |                                                                                     |                                                                                 |                                                                                                    |                                                                       |                                       |                            |
| Voriger Schritt Nächste                                                                                                | r Schritt: Prüfen und Sen                                                           | den > Entwurf sichern                                                           |                                                                                                    |                                                                       |                                       |                            |
|                                                                                                    |                                                                                     |                                                                                 |                                                                                                    |                                                                       |                                       |                            |
| 🚳 🙆 🚞                                                                                                    | o 🧳 🌟                                                                               |                                                                                 |                                                                                                    | DE                                                                    | 🖏 🍢 🖻 🖬 属 💥 📶 🗊 🌗 12:49<br>13.02.2019 |                            |

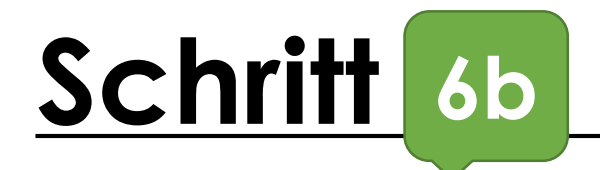

| →     C <ul> <li>https://nzkl.hessen.de/irj/portal</li> <li>A</li> <li>C</li> <li>C</li> <lic< li=""> <lic< li=""> <lic< li=""></lic<></lic<></lic<></ul>                                                                                                    | nzk#EP-1256711150-Abrechnung_anlege                                                                                                    | n Abrechnung anlegen 🗸                                                                                                    | ☆ 🤹 :<br>nnung anlegen ∨ Q                                                            |  | unter Reisekostenart "Sonstige<br>Fahrtkosten" anklicken + unter<br>Belegbetrag Summe eingeben |  |
|----------------------------------------------------------------------------------------------------|----------------------------------------------------------------------------------------------------|----------------------------------------------------------------------------------------------------|---------------------------------------------------------------------------------------|--|------------------------------------------------------------------------------------------------|--|
| otelbelege:<br>tte Übernachtungs- und Frühstücksanteil stets ge<br>ne Begründung ist nicht erforderlich, wenn das H<br>Belege dieser Reisekostenabrechnung<br>Neuer Eintrag Kopieren Löschen<br>V Nr. Status                                                                                                    | trennt erfassen. Übernachtungskosten übe<br>tel durch die Dienststelle bzw. einen zent<br>Reisekostenart                                                                                                    | er 80,00 EUR pro Nacht (ohne Verpflegungsanteile) sin<br>tralen Veranstalter gebucht wurde (siehe Abfragen im S<br>Belegbetrag | nd im Feld Kommentar zu begründen.<br>Schritt 1 "Allgemeine Daten").<br>Eingangsdatum |  |                                                                                                |  |
| O01     Image: Second second sec | Sonstige Fahrikoster<br>Bahn<br>dienstliche Telefongespräche<br>Erstattung Zeitkarten<br>Flug<br>Gepäckbeförderung<br>Kurtaxe/Kulturabgabe<br>Öffentlicher Nahverkehr<br>Parkgebühr<br>Sonstige Fahrtkosten<br>Sonstige Nebenkosten | Kopieren Löschen                                                                                                    |                                                                                       |  | unter Belegbetrag Summe<br>eingeben                                                            |  |

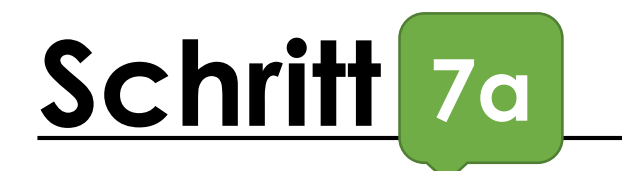

| Startseite - NzüK-Portal                                                                                               | × 🚽 Abrechnung a                                                                    | nlegen × +                                                          | -                                                                                                    | - 1 T .                                                            |                     |           |
|----------------------------------------------------------------------------------------------------|-------------------------------------------------------------------------------------|---------------------------------------------------------------------|----------------------------------------------------------------------------------------------------|--------------------------------------------------------------------|---------------------|-----------|
| $\leftrightarrow$ $\rightarrow$ C $$ https://nz                                                                        | k1.hessen.de/irj/portal/n:                                                          | k#EP-1256711150-Abrechnung_anleg                                    | en                                                                                                    |                                                                    | ☆ 🤋 :               |           |
| පි 🕻 කි 🛓                                                                                                    | IESSEN                                                                              |                                                                     | Abrechnung anlegen $\vee$                                                                                         |                                                                    | Q                   | anklicken |
| I Allgemeine Daten                                                                                                    | 2<br>Belege erfassen Prüfe                                                          | n und senden Abgeschlossen                                          |                                                                                                    |                                                                    |                     |           |
| Mitarbeiter Johanna Jaco                                                                                               | obi ( 01281105 ) Scher                                                              | na HKM: Schul-u.Wanderfahrten Beg                                   | inndatum 20.01.2019 Endedatum 25.01.2019                                                                          |                                                                    |                     |           |
| ✓ Voriger Schritt Nächster                                                                                             | r Schritt: Prüfen und Sen                                                           | den 🔪   Entwurf sichern                                             |                                                                                                    |                                                                    |                     |           |
| Hotelbelege:<br>Bitte Übernachtungs- und Fr<br>Eine Begründung ist nicht er<br>Belege dieser Reisekos<br>Neuer Eintrag | rühstücksanteil stets getre<br>forderlich, wenn das Hot<br>tenabesennung<br>Löschen | ennt erfassen. Übernach<br>el durch die Die erstelle bzw. einen zer | ber 80,00 EUR pro Nacht (ohne Verpflegungsanteile) sin<br>tıralen Veranstalter gebucht wurde (siehe Abfragen im S | d im Feld Kommentar zu begründen.<br>chritt 1 "Allgemeine Daten"). |                     |           |
| Nr.                                                                                                    | Status                                                                              | Reisekostenart                                                      | Belegbetrag                                                                                                    | Eingangsdatum                                                      |                     |           |
| 001                                                                                                    | \$                                                                                  |                                                                     |                                                                                                    | 0,00 20.01.2019                                                    |                     |           |
|                                                                                                    |                                                                                     |                                                                     |                                                                                                    |                                                                    |                     |           |
|                                                                                                    |                                                                                     |                                                                     |                                                                                                    |                                                                    |                     |           |
|                                                                                                    |                                                                                     |                                                                     |                                                                                                    |                                                                    |                     |           |
|                                                                                                    |                                                                                     |                                                                     |                                                                                                    |                                                                    |                     |           |
|                                                                                                    |                                                                                     |                                                                     |                                                                                                    |                                                                    |                     |           |
|                                                                                                    |                                                                                     |                                                                     |                                                                                                    |                                                                    |                     |           |
|                                                                                                    |                                                                                     |                                                                     |                                                                                                    |                                                                    |                     |           |
|                                                                                                    |                                                                                     |                                                                     |                                                                                                    |                                                                    | - 11                |           |
|                                                                                                    |                                                                                     |                                                                     |                                                                                                    |                                                                    |                     |           |
| Voriger Schritt                                                                                                    | r Schritt: Prüfen und Sen                                                           | den 🔪   Entwurf sichern                                             |                                                                                                    |                                                                    |                     |           |
| 📀 🗳 🔚 🛛                                                                                                    | 🔊 🖉 썎                                                                               |                                                                     |                                                                                                    | DE 👸 🏷 🗷 🖽 🌌 🕷                                                     | 12:49<br>13.02.2019 |           |

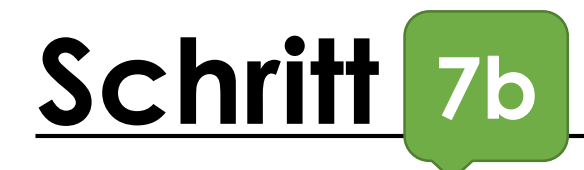

| Lbelege:<br>Übernachtungs- und Fri<br>Begründung ist nicht er | Ühstücksanteil stets getrenn<br>forderlich, wenn das Hotel | nt erfassen. Übernachtungskosten ü<br>durch die Dienststelle bzw. einen ze | Abrecht<br>über 80,00 EUR pro Nacht (ohne Ver<br>entralen Veranstalter gebucht wurde | nung anlegen V<br>rpflegungsanteile) sind im Feld k<br>e (siehe Abfragen im Schritt 1 "Al | ommentar zu begründen.<br>gemeine Daten"). | Q    | <ul> <li>nachdem ein weiterer "Eintrag<br/>hinzugefügt wurde…unter</li> <li>Reisekostenart<br/>"Kurtaxe/Kulturabgabe"</li> </ul> |
|---------------------------------------------------------------|------------------------------------------------------------|----------------------------------------------------------------------------|--------------------------------------------------------------------------------------|-------------------------------------------------------------------------------------------|--------------------------------------------|------|----------------------------------------------------------------------------------------------------|
| ege dieser Reisekost                                          | tenabrechnung                                              |                                                                            |                                                                                      |                                                                                           |                                            |      | anklicken                                                                                                    |
| Nr.                                                           | Status                                                     | Reisekostenart                                                             | Belegbetrag                                                                          | E                                                                                         | ingangsdatum                               |      | (                                                                                                    |
| 001                                                           |                                                            | Sonstige Fahrtkosten                                                       |                                                                                      | 47,16 2                                                                                   | 0.01.2019                                  |      | unter Belegbetrag Summe                                                                                                    |
| 002                                                           |                                                            | Kurtaxe/Kulturabgabe                                                       | <b>V</b>                                                                             | 10,50 2                                                                                   | 0.01.2010                                  | <br> | aingahan                                                                                                    |
| Beschreibung:                                                 |                                                            | Bahn                                                                       |                                                                                      |                                                                                           |                                            |      | eingeben                                                                                                    |
| Annehmen Anne                                                 | ahmen und neuer Eintrag                                    | Erstattung Zeitkarten<br>Flug<br>Gepäckbeförderung<br>Kurtaxe/Kulturabgabe | Kopierru Löschen                                                                     |                                                                                           |                                            |      |                                                                                                    |
|                                                               |                                                            | Öffentlicher Nahverkehr                                                    |                                                                                      |                                                                                           |                                            |      |                                                                                                    |
|                                                               |                                                            | Parkgebühr                                                                 |                                                                                      |                                                                                           |                                            |      |                                                                                                    |
|                                                               |                                                            | Sonstige Fahrtkosten<br>Sonstige Nebenkosten                               |                                                                                      |                                                                                           |                                            |      |                                                                                                    |
|                                                               |                                                            |                                                                            |                                                                                      |                                                                                           |                                            |      |                                                                                                    |
|                                                               |                                                            |                                                                            |                                                                                      |                                                                                           |                                            |      |                                                                                                    |

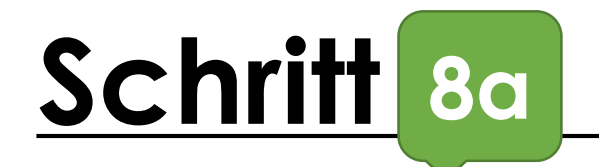

| Startseite - NzüK-Portal                                                                             | 🗙 🚽 Abrechnung a                                                           | nlegen × +                                                                           | And Services                                                                                                    |                                                |                     |
|----------------------------------------------------------------------------------------------------|----------------------------------------------------------------------------|--------------------------------------------------------------------------------------|----------------------------------------------------------------------------------------------------|------------------------------------------------|---------------------|
| ← → C 🔒 https://nz                                                                                   | zk1.hessen.de/irj/portal/nz                                                | k#EP-1256711150-Abrechnung_anlege                                                    | n                                                                                                    | \$                                             |                     |
| ۵ <b>۲</b> ۵ ا                                                                                       | HESSEN                                                                     |                                                                                      | Abrechnung anlegen $\checkmark$                                                                                                |                                                | anklicken           |
| III 1<br>Allgemeine Daten                                                                            | Belege erfassen Prüfe                                                      | n und senden Abgeschlossen                                                           |                                                                                                    |                                                |                     |
| Mitarbeiter Johanna Jac                                                                              | obi ( 01281105 ) Schen                                                     | na HKM: Schul-u.Wanderfahrten Begi                                                   | nndatum 20.01.2019 Endedatum 25.01.2019                                                                                        |                                                |                     |
| ✓ Voriger Schritt Nächste                                                                            | er Schritt: Prüfen und Send                                                | len 🔰   Entwurf sichern                                                              |                                                                                                    |                                                |                     |
| Hotelbelege:<br>Bitte Übernachtungs- und F<br>Eine Begründung ist nicht er<br>Belege dieser Reisekos | rühstücksanteil stets getre<br>rforderlich, wenn das Hote<br>tenab cennung | nnt erfassen. Übern <u>acht wosten</u> übe<br>I durch die Diwestelle bzw. einen zent | er 80,00 EUR pro Nacht (ohne Verpflegungsanteile) sind im Fel<br>ralen Veranstalter gebucht wurde (siehe Abfragen im Schritt 1 | Kommentar zu begründen.<br>Allgemeine Daten"). |                     |
| Nr.                                                                                                  | Status                                                                     | Reisekostenart                                                                       | Beleghetrag                                                                                                    | Findandsdatum                                  |                     |
| 001                                                                                                  | \$                                                                         |                                                                                      | 0,00                                                                                                    | 20.01.2019                                     |                     |
|                                                                                                    |                                                                            |                                                                                      |                                                                                                    |                                                |                     |
|                                                                                                    |                                                                            |                                                                                      |                                                                                                    |                                                |                     |
|                                                                                                    |                                                                            |                                                                                      |                                                                                                    |                                                |                     |
|                                                                                                    |                                                                            |                                                                                      |                                                                                                    |                                                |                     |
|                                                                                                    |                                                                            |                                                                                      |                                                                                                    |                                                |                     |
|                                                                                                    |                                                                            |                                                                                      |                                                                                                    |                                                | - 11                |
|                                                                                                    |                                                                            |                                                                                      |                                                                                                    |                                                |                     |
|                                                                                                    |                                                                            |                                                                                      |                                                                                                    |                                                |                     |
|                                                                                                    |                                                                            |                                                                                      |                                                                                                    |                                                |                     |
| / Marinas Cabritta Nilla Later                                                                       | v Cabritte Drüfen und Con-                                                 | In N   Entruit siskers                                                               |                                                                                                    |                                                |                     |
| Voriger Schritt Nächste                                                                              | r Schritt: Pruten und Send                                                 |                                                                                      |                                                                                                    |                                                |                     |
| 🚳 🙆 📳                                                                                                | 🔈 🕢 桊                                                                      |                                                                                      | ALC: NOT                                                                                                    | DE 🖡 🎲 🖸 🖬 🌌 🚮 🙄 🕪                             | 12:49<br>13.02 2019 |

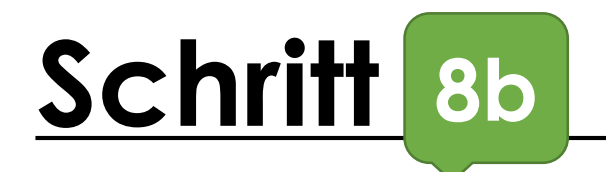

| Startseite - NzūK-Portal                            | 🗙 🚽 Abrechnung anle                                                 | egen × +                                                                       | and the                                                                                                    |                                                      |       |                                |
|-----------------------------------------------------|---------------------------------------------------------------------|--------------------------------------------------------------------------------|----------------------------------------------------------------------------------------------------|------------------------------------------------------|-------|--------------------------------|
| $\leftrightarrow$ $\rightarrow$ C $($ https:        | //nzk1.hessen.de/irj/portal/nzk                                     | *EP-1256711150-Abrechnung_anleger                                              | n                                                                                                    |                                                      | ☆ 🧕 : |                                |
| ය < ක                                               | HESSEN                                                              |                                                                                | Abrechnung anlegen $\checkmark$                                                                                                |                                                      | Q     | nachdem ein weiterer "Eintrag" |
|                                                     |                                                                     |                                                                                |                                                                                                    |                                                      |       | hinzugefügt wurdeunter         |
|                                                     |                                                                     |                                                                                |                                                                                                    |                                                      |       | Poicokostopart Sonstigo        |
| Hotelbelege:                                        |                                                                     |                                                                                |                                                                                                    |                                                      |       | Reisekusteriait "Sulistige     |
| Bitte Übernachtungs- un<br>Fine Begründung ist nich | nd Frühstücksanteil stets getren<br>ht erforderlich, wenn das Hotel | nt erfassen. Übernachtungskosten übe<br>durch die Dienststelle bzw. einen zent | er 80,00 EUR pro Nacht (ohne Verpflegungsanteile) sind im Fe<br>tralen Veranstalter gebucht wurde (siehe Abfragen im Schritt 1 | ald Kommentar zu begründen.<br>I "Allgemeine Daten") |       | Nebenkosten" anklicken         |
| Ente Degrandung ist mei                             | in enorgenien, wenn das noter                                       |                                                                                | Taten veranstatter gebacht warde (siehe Abriagen im seinitt 1                                                                  | Augenteine Dutch J.                                  |       | 1                              |
| Belege dieser Reise                                 | kostenabrechnung                                                    |                                                                                |                                                                                                    |                                                      |       |                                |
| Neuer Eintrag Kopier                                | Löschen                                                             |                                                                                |                                                                                                    |                                                      |       |                                |
| Nr.                                                 | Status                                                              | Reisekostenart                                                                 | Belegbetrag                                                                                                    | Eingangsdatum                                        |       | untor Pologhotrag Summo        |
| 001                                                 |                                                                     | Sonstige Fahrtkosten                                                           | 47,16                                                                                                    | 3 20.01.2019                                         |       | unter beiegbetrag summe        |
| 002                                                 |                                                                     | Kurtaxe/Kulturabgabe                                                           | 10,50                                                                                                    | 20.01.2019                                           |       | eingeben                       |
| <u>✓</u> 003                                        |                                                                     | Sonstige Nebenkosten                                                           | 8,50                                                                                                    | 3 20012013                                           |       | 1                              |
| Beschreibung:                                       | Skipass                                                             | dienstliche Telefongespräche                                                   |                                                                                                    |                                                      |       |                                |
| Kommentar:                                          |                                                                     | Erstattung Zeitkarten                                                          |                                                                                                    |                                                      |       |                                |
|                                                     |                                                                     | Flug                                                                           |                                                                                                    |                                                      |       |                                |
| Annehmen                                            | Annehmen und neuer Fintrag                                          | Gepäckbeförderung                                                              | Kopieren Löschen                                                                                                    |                                                      |       |                                |
|                                                     |                                                                     | Kurtaxe/Kulturabgabe                                                           |                                                                                                    |                                                      |       |                                |
|                                                     |                                                                     | Öffentlicher Nahverkehr                                                        |                                                                                                    |                                                      |       |                                |
|                                                     |                                                                     | Parkgebühr                                                                     |                                                                                                    |                                                      |       | anschließend auf Nächster      |
|                                                     |                                                                     | Sonstige Fahrtkosten                                                           |                                                                                                    |                                                      |       |                                |
|                                                     |                                                                     | Sonstige Nebenkosten                                                           |                                                                                                    |                                                      |       | Schrift: Prüfen und Senden"    |
|                                                     |                                                                     |                                                                                |                                                                                                    |                                                      |       | – klicken                      |
|                                                     |                                                                     |                                                                                |                                                                                                    |                                                      |       |                                |
|                                                     |                                                                     |                                                                                |                                                                                                    |                                                      |       |                                |
|                                                     |                                                                     |                                                                                |                                                                                                    |                                                      |       |                                |
| Voriger Schritt                                     | hster Schritt: Prüfen und Sende                                     | n > Entwurf sichern                                                            |                                                                                                    |                                                      |       |                                |
| 🝙 🚯 🚞                                               |                                                                     |                                                                                |                                                                                                    | DE P                                                 | 12:57 |                                |

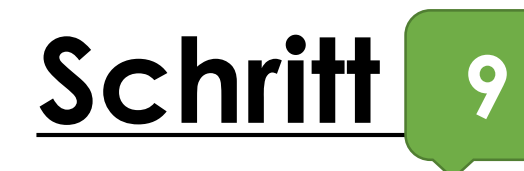

| 🔂 Startseite - NzüK-Portal X 🚽 Abrechnung anlegen X 🕂                                                                                                    | And State-Article State State State State                                                   |                                 |                        |
|----------------------------------------------------------------------------------------------------|---------------------------------------------------------------------------------------------|---------------------------------|------------------------|
| ← → C      https://nzk1.hessen.de/irj/portal/nzk#EP-1256711150-Abrechnung_anlegen                                                                                                    |                                                                                             | 🖈 🧝 :                           |                        |
| A 🕻 🏫 HESSEN                                                                                                    | Abrechnung anlegen $\vee$                                                                   | Q                               | bitte "Sichern und zur |
| Allgemeine Daten Belege erfassen Prüfen und senden Abgeschlossen                                                                                                    |                                                                                             |                                 | Abrechnung" anklicken  |
| Mitarbeiter Johanna Jacobi (01281105 ) Schema HKM: Schul-u.Wanderfahrten Beginndatum 20.01.201                                                                                                    | 9 Endedatum 25.01.2019                                                                      |                                 |                        |
| Voriger Schritt Sichern und zur Abrechnung senden                                                                                                    |                                                                                             |                                 |                        |
| Wichtig:<br>Im nächsten Schritt entscheiden Sie, ob Ihr Antrag abgerechnet oder zunächst als Entwurf gespeichert w<br>Möchten Sie Ihren Antrag zunächst als Entwurf speichern, wählen Sie den Optionsbutton "Entwurf siche<br>anschließend die gleichnamige Schaltfläche. Sie können selbst Änderungen im Antrag weiterhin vornehr<br>Eine fristwahrende und rechtswirksame Antragstellung liegt im Status "Entwurf" allerdings nicht vor.<br>Durch Auswahl des Optionsbuttons "Sichern und zur Kontierung senden" oder "Sichern und zur Abrech | erden soll.<br>m <sup>a</sup> unter der Rubrik "Abschließende Attende betätigen Sie<br>nen. |                                 |                        |
| wird Ihr Antrag -ressortspezifisch- direkt zur Abrechnung oder an den zuständigen Kontierer der au-<br>Durch das "Senden" versichern Sie die Richtigkeit Ihrer Angaben (ergänzende Informationer der Sie i                                                                                                    | mten Dienststelle gesendet.<br>m letzten Abschnitt auf dieser Seite).                       |                                 |                        |
| Abschließende Aktion                                                                                                    |                                                                                             |                                 |                        |
| C Entwurf sichern                                                                                                    |                                                                                             |                                 |                        |
| Sichern und zur Abrechnung senden                                                                                                    |                                                                                             |                                 |                        |
| Kostentragende Stelle auswählen 51001298 Kontierung erfassen<br>Organisationseinheit: Elisabethschule                                                                                                    |                                                                                             |                                 |                        |
| Personalbereich: Elisabethschule MR 8619                                                                                                    |                                                                                             |                                 |                        |
| Bitte wählen Sie hier die Dienststelle aus, die die Kosten der Reise tragen soll. Standardmäßig wird die Stammdi<br>Bei z.B. Abordnungen / Aus- und Fortbildungsreisen kann eine Änderung notwendig sein.                                                                                                    | enststelle vorgeschlagen.                                                                   |                                 |                        |
| Reisekostenformular anzeigen                                                                                                    |                                                                                             |                                 |                        |
| E-Mail und Telefonnummer für Rückfragen                                                                                                    |                                                                                             |                                 |                        |
| * E-Mail:                                                                                                    |                                                                                             |                                 |                        |
| * Telefonnummer:                                                                                                    |                                                                                             |                                 |                        |
| Bitte geben Sie eine Telefonnummer an, unter der Sie während der Dienstzeit erreichbar sind (ggf. auch Mobilnu                                                                                                    | mmer).                                                                                      |                                 |                        |
| Aktuell gültige Bankverbindung                                                                                                    |                                                                                             |                                 |                        |
| 🐵 🗉 💽 🕢 🎇                                                                                                    | DE 🗗 🖏 🖸 🖸                                                                                  | 🖬 🌠 🚾 🛱 🌗 12:59 📗<br>13.02.2019 |                        |

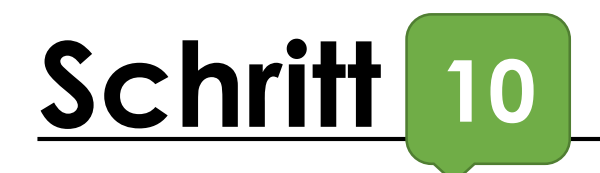

| 😨 Startseite - NzüK-Portal X 🚽 Abrechnung anlegen X +                                                                                                    | And State of Concession, Name of Concession, Name of Concession, N |                              |                         |
|----------------------------------------------------------------------------------------------------|----------------------------------------------------------------------------------------------------|------------------------------|-------------------------|
| ← → C                                                                                                    |                                                                                                    | 🖈 🧝 E                        |                         |
| A < ⋒ HESSEN                                                                                                    | Abrechnung anlegen $\checkmark$                                                                                                    | ۹                            | Mailadresse und         |
| ADSCHILEBELINE AVIION                                                                                                    |                                                                                                    |                              | lelefonnummer eintragen |
| C Entwurf sichern                                                                                                    |                                                                                                    |                              |                         |
| Sichern und zur Abrechnung senden                                                                                                    |                                                                                                    |                              |                         |
| Kostentragende Stelle sind                                                                                                    | ss alle angegebenen Spesen geschäftlich begründet                                                                                                    |                              |                         |
| Organisationseinheit:<br>Elisabethschule                                                                                                    |                                                                                                    |                              |                         |
| Personalbereich:<br>Elisabethschule MR 8619                                                                                                    |                                                                                                    |                              |                         |
| Bitte wählen Sie hier die Dienststelle aus, die die Kosten der Reise tragen soll. Standardmäßig wird die Stammdier<br>Bei z.B. Abordnungen / Aus- und Fortbildungsreisen kann eine Änderung notwendig sein.                                                                                                    | ststelle vorgeschlagen.                                                                                                    |                              |                         |
| Reisekostenformular anzeigen                                                                                                    |                                                                                                    |                              |                         |
| E-Mail und Telefonnummer für Rückfragen                                                                                                    |                                                                                                    |                              |                         |
| * E-Mail: JAORENGELISABETHSCHULEDE                                                                                                    |                                                                                                    |                              |                         |
| * Telefonnummer: 0642                                                                                                    |                                                                                                    |                              |                         |
| Bitte geben Sie eine Telefonnummer an, unter der Sie während der Dienstzeit erreichbar sind (ggf. auch Mobilnum                                                                                                    | mer).                                                                                                    |                              |                         |
| Aktuell gültige Bankverbindung                                                                                                    |                                                                                                    |                              |                         |
| IBAN: 1.2012030000012413652                                                                                                    |                                                                                                    |                              |                         |
| BIC: BILADEM1001 Deutsche Kreditbank Berlin                                                                                                    |                                                                                                    |                              |                         |
| Die Auszahlung erfolgt auf die angezeigte Bankverbindung. Haben Sie eine abweichende Bankverbindung der HB<br>Bankverbindung angezeigt wird.                                                                                                    | S mitgeteilt, geben Sie die Reise erst dann zur Kontierung frei, wenn die zutreffende                                                                                                    | _                            |                         |
| Hinweise:                                                                                                    |                                                                                                    |                              |                         |
| Reisekostenvergütung ist innerhalb einer Ausschlussfrist von sechs Monaten bei der zuständigen Stelle zu beantragen. Die Frist begir<br>schlagszahlung unterbricht diese Ausschlussfrist nicht. Leistungen von dritter Seite z.B. Vergünstigungen aus Bonusprogrammen steh<br>Leistungen von Dritter Seite für dieselbe dienstlich veranlasste Reise erhalten, sind diese nach § 4 Abs. 3 HRKG anzurechnen. In dies<br>Leistungen erfolgen, sofern erstattungsfähige Aufwände verbleiben, die im gesetzlichen Rahmen geltend gemacht werden können. D                                                                                                    | nt mit dem Tag nach Beendigung der Reise. Die Gewährung einer Ab-<br>en dem Dienstherm zu und müssen dort angezeigt werden. Sofern Sie<br>em Falle können Erstattungen nur noch unter Anrechnung der erhaltenen<br>e Reisekostenabrechnungsstelle der HBS ist in diesem Falle zu informieren.                                                                                                    |                              |                         |
| Nach § 4 Abs. 5 Satz 3 HRKG kann die zuständige Stelle die Vorlage von Belegen bis zum Ablauf von sechs Monaten nach Antragste<br>Antragstellung mindestens sechs Monate aufzubewahren.                                                                                                    | lung verlangen. Die Belege über Ihre Aufwendungen sind daher ab                                                                                                    |                              |                         |
| Ich versichere in Kenntnis der vorstehenden Erläuterungen und Hinweise die Richtigkeit und Vollständigkeit der gemachten Angaben.<br>kein Anspruch auf Pauschalerstattung und ich habe für die beantragte Reise keinen Abschlag erhalten.                                                                                                    | Die geltend gemachten Kosten sind mir wirklich entstanden, es besteht                                                                                                    |                              |                         |
| S     S     S |                                                                                                    | 5 ╬ (4)) 13:00<br>13.02.2019 |                         |

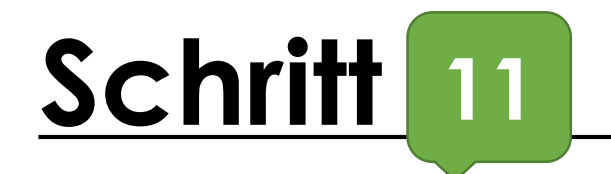

| 🗱 Startseite - NzüK-Portal X 🚽 Abrechnung anlegen X (+)                                                                                                    | And State of the State of the S |                           |                             |
|----------------------------------------------------------------------------------------------------|----------------------------------------------------------------------------------------------------|---------------------------|-----------------------------|
| $\leftrightarrow$ $\rightarrow$ C $$ https://nzk1.hessen.de/irj/portal/nzk#EP-1256711150-Abrechnung_anlegen                                                                                                    |                                                                                                    | 🖈 🤋 :                     |                             |
| 名 < 🍙 HESSEN                                                                                                    | Abrechnung anlegen $\checkmark$                                                                                                    | Q                         | bitte "Kontierung erfassen" |
| Allgemeine Daten Belege erfassen Prüfen und senden Abgeschlossen                                                                                                    |                                                                                                    |                           | anklicken und dann über     |
| Mitarbeiter Johanna Jacobi ( 01281105 ) Schema HKM: Schul-u.Wanderfahrten Beginndatum 20.0                                                                                                    | 1.2019 Endedatum 25.01.2019                                                                                                    |                           | Fenster öffnen lassen       |
| Voriger Schritt                                                                                                    |                                                                                                    |                           |                             |
| Wichtig:<br>Im nächsten Schritt entscheiden Sie, ob Ihr Antrag abgerechnet oder zunächst als Entwurf gespeich<br>Möchten Sie Ihren Antrag zunächst als Entwurf speichern, wählen Sie den Optionsbutton "Entwurf<br>anschließend die gleichnamige Schaltfläche. Sie können selbst Änderungen im Antrag weiterhin vo<br>Eine fristwahrende und rechtswirksame Antragstellung liegt im Status "Entwurf" allerdings nicht vo | ert werden soll.<br>ichern" unter der Rubrik "Abschließende Aktion" aus und betätigen Sie<br>nehmen.                                                                                                    |                           |                             |
| Durch Auswahl des Optionsbuttons "Sichern und zur Kontierung senden" oder "Sichern und zur At<br>wird Ihr Antrag -ressortspezifisch- direkt zur Abrechnung oder an den zuständigen Kontierer der au<br>Durch das "Senden" versichern Sie die Richtigkeit Ihrer Angaben (ergänzende Informationen finder                                                                                                    | rechnung senden" und nach Betätigen der gleichen antache<br>gewählten Dienststelle gesendet.<br>Sie im letzten Abschnitt auf dieser                                                                                                    |                           |                             |
| Abschließende Aktion                                                                                                    |                                                                                                    |                           |                             |
| C Entwurf sichern                                                                                                    |                                                                                                    |                           |                             |
| Sichern und zur Abrechnung senden                                                                                                    |                                                                                                    |                           |                             |
| Kostentragende Stelle auswählen 51001298 Kontierung erfassen<br>Organisationseinheit:<br>Elisabethschule                                                                                                    |                                                                                                    |                           |                             |
| Personalbereich: Elisabethschule MR 8619                                                                                                    |                                                                                                    |                           |                             |
| Bitte wählen Sie hier die Dienststelle aus, die die Kosten der Reise tragen soll. Standardmäßig wird die Sta<br>Bei z.B. Abordnungen / Aus- und Fortbildungsreisen kann eine Änderung notwendig sein.                                                                                                    | nmdienststelle vorgeschlagen.                                                                                                    |                           |                             |
| Reisekostenformular anzeigen                                                                                                    |                                                                                                    |                           |                             |
| E-Mail und Telefonnummer für Rückfragen                                                                                                    |                                                                                                    |                           |                             |
| * E-Mail:                                                                                                    |                                                                                                    |                           |                             |
| * Telefonnummer:                                                                                                    |                                                                                                    |                           |                             |
| Bitte geben Sie eine Telefonnummer an, unter der Sie während der Dienstzeit erreichbar sind (ggf. auch Mo                                                                                                    | bilnummer).                                                                                                    |                           |                             |
| Aktuell gültige Bankverbindung                                                                                                    |                                                                                                    |                           |                             |
| 🐵 🖕 📋 🕥 🖉 🌞                                                                                                    |                                                                                                    | 22:59 to 12:59 13.02.2019 |                             |

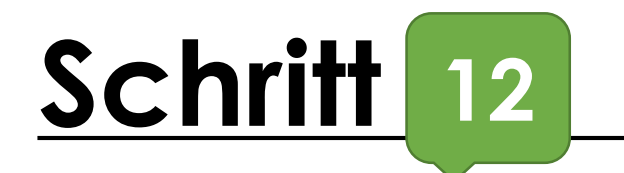

| 😨 Startseite - NzüK-Portal 🛛 🗙 🥌 Reisekostenabrechnung anleg                                                                                                    | gen 🗙 🧧 Informationen & Hilfen 🛛 🗴 🌠 Anleitung Selbstregistrierung im x 🛛 🕂                                                                                                    |                                |
|----------------------------------------------------------------------------------------------------|----------------------------------------------------------------------------------------------------|--------------------------------|
| ← → C ▲ https://nzk1.hessen.de/irj/portal/nzk#EPNO-169                                                                                                    | 1478405-Reisekostenabrechnung_anlegen 😒 🤋 :                                                                                                    |                                |
| A 🕻 🏫 HESSEN                                                                                                    | Reisekostenabrechnung anlegen V Q                                                                                                    | bitte oben rechts auf "Start"  |
| HESSEN                                                                                                    | Reisekostenabrechnung anlegen                                                                                                    | кискеп                         |
| IIIIIIIIIIIIIIIIIIIIIIIIIIIIIIIIIIIIII                                                                                                    | n Abgeschlossen                                                                                                    |                                |
| Mitarbeiter Johanna Jacobi ( 01281105 ) Schema HKM: Sc                                                                                                    | Auswählen: Auftrag                                                                                                    | anschließend Stat IA           |
| Voriger Schritt Entwurf sichern                                                                                                    | Erweiterte Suche ausblenden Ergebnis <= 500 Treffer Start                                                                                                    | Schulwanderfahrten" auswählen  |
| Wichtig:<br>Im nächsten Schritt entscheiden Sie, ob Ihr Antrag abgerech                                                                                                    | Buchungskreis: 2300 Auftrag: 라<br>Auftragsart: 하 Auftragstyp: 하 구                                                                                                    | und Kontierung übernehmen      |
| anschließend die gleichnamige Schaltfläche. Sie können sel<br>Eine fristwahrende und rechtswirksame Antragstellung liegt                                                                | Verantwortl.KoSti:                                                                                                    |                                |
| Durch Auswahl des Optionsbuttons "Sichern und zur Kontie<br>wird Ihr Antrag -ressortspezifisch- direkt zur Abrechnung od<br>Durch das "Senden" versichern Sie die Richtigkeit Ihrer Ang | Elemente (2)<br>Auftrag ▲ Kurztext Auftrags Auftrags Buchung Verantw Finanzstelle                                                                                                    | danach weiter herunterscrollen |
| Abschließende Aktion                                                                                                    | Image: Constraint of the state of the state of |                                |
| Sichern und zur Abrechnung senden                                                                                                    |                                                                                                    |                                |
| Kostentragende Stelle auswählen 51001298 Kor<br>Organisationseinheit:<br>Elisabethschule                                                                                                | Abbrechen                                                                                                    |                                |
| Personalbereich: Elisabethschule MR 8619                                                                                                    |                                                                                                    |                                |
| Bitte wählen Sie hier die Dienststelle aus, die die Kosten der Reise<br>Bei z.B. Abordnungen / Aus- und Fortbildungsreisen kann eine Än                                                 | e tragen soll. Standardmäßig wird die Stammdienststelle vorgeschlagen.<br>derung notwendig sein.                                                                                                    |                                |
| Reisekostenformular anzeigen                                                                                                    |                                                                                                    | Fertig!                        |
| E-Mail und Telefonnummer für Rückfrägen<br>* E-Mail: JACOBI@ELISABETHSCHULE.DE                                                                                                    | e de la constante de la constante de                                                                                                    |                                |
| 📀 🙋 🚆 💽 🕢 🎇                                                                                                    | DE 🐉 😾 🗃 📶 😾 🚾 🔂 🖤 🗐 13:37<br>13:02.2019                                                                                                    |                                |

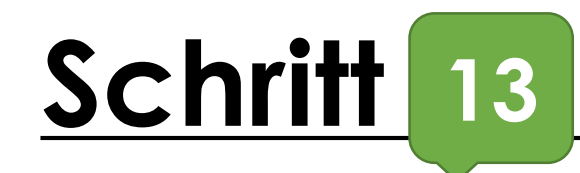

### Hessische Bezügestelle

Hessische Bezügestelle, Postfach 10 41 29, 34041 Kassel DE KS-8619-0206-51001295-01-33037-0-DF

Geschäftszeichen (bitte stets angeben) 01390853-8002409176-KS SW ESS 20190218 Personalbereich/Teilbereich: 8619 / 0200 Kostentragende Stelle: 8619 Servicenummer: (0561) 1008-2245 E-Mail: rtu-abrechnungsstelle-ks@hbs.hessen.de

18.02.2019 Datum: 1 / 2 Seite:

HESSEN Ŵ

#### Reisekostenabrechnung (Simulation)

für Ihre Reise 8002409176 vom 20.01.2019 bis 25.01.2019 nach Bezau, Vorarlberg (Österreich)

#### Aufwandsentschädigung

| Vo       | n     | Bi       | s     | Anz. | Berechnungsgrundlage                                                           | Betrag |
|----------|-------|----------|-------|------|--------------------------------------------------------------------------------|--------|
| 20.01.19 | 07:15 | 20.01.19 | 24:00 | 1    | Mehrtäg. Veranstalt. im Ausland-ohne<br>unentgeltl. Unterkunft und Verpflegung | 40,00  |
| 21.01.19 | 00:00 | 24.01.19 | 24:00 | 4    | Mehrtäg. Veranstalt. im Ausland-ohne<br>unentgeltl. Unterkunft und Verpflegung | 160,00 |
| 25.01.19 | 00:00 | 25.01.19 | 22:30 | 1    | Mehrtäg. Veranstalt. im Ausland-ohne<br>unentgeltl. Unterkunft und Verpflegung | 40,00  |

#### Belege

| Datum    | Nr. | Erstattung von sonstigen Kosten | Betrag |
|----------|-----|---------------------------------|--------|
| 20.01.19 | 001 | Sonstige Nebenkosten            | 8,50   |
| 20.01.19 | 002 | Kurtaxe/Kulturabgabe            | 10,50  |
| 20.01.19 | 003 | Sonstige Fahrtkosten            | 47,16  |

#### Belegzusatzinformationen

| Nr. | Beleg                | Art          | Inhalt  |  |  |
|-----|----------------------|--------------|---------|--|--|
| 001 | Sonstige Nebenkosten | Beschreibung | Skipass |  |  |
| 002 | Kurtaxe/Kulturabgabe | Beschreibung | Kurtaxe |  |  |
| 003 | Sonstige Fahrtkosten | Beschreibung | Bus     |  |  |

Gleitende Arbeitszeit: Bitte Besuche und Anrufe möglichst montags bis donnerstags von 9.00-12.00 Uhr und 14.00-15.30 Uhr freitags von 9.00-12.00 Uhr oder nach Vereinbarung

Hauptstelle: Friedrich-Ebert-Straße 108, 34119 Kassel | Straßenbahn Linien 4, 8 Friedenskirche Telefon (0501) 1003-2246 | Telefax (0561) 1008-1208 | E-Mail: ru-abrechnungsstelle-ks@hbs.hessen.de Internet: www.hbs.hessen.de Bankverbindung: B Hessen-Thuringen (HCC), IBAN: DE42 5005 0000 0001 0083 94, BIC: HELADEFFXXX

Seite: 2/2

#### Abrechnungsergebnisse

| Art des Betrags                  | Betrag |
|----------------------------------|--------|
| Aufwandsentschädigung            | 240,00 |
| Summe der zu erstattenden Belege | 66,16  |
| Erstattungsbetrag                | 306,16 |

#### Der Erstattungsbetrag i.H.v. 306,16 EUR wird auf Ihr Konto überwiesen:

| 1 | Jank: |
|---|-------|
| 1 | BAN:  |

Bei Rückfragen zu Ihrer Reisekostenabrechnung wenden Sie sich bitte unter Angabe des Geschäftszeichens an die Hessische Bezügestelle.

...unter "Reisekostenformular anzeigen" können die Angaben überprüft werden